### PROCUREMENT PROCESSES CURRICULUM SAP ARIBA SOURCING SUPPLIER CUIDE

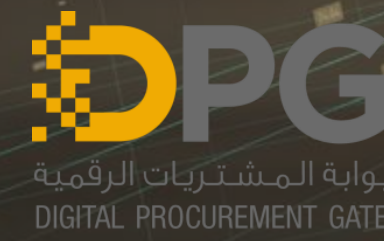

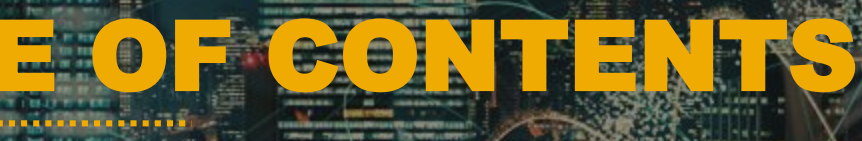

# **1. Sourcing Event Overview**

### 2. Sourcing Event Response

### 3. Appendix

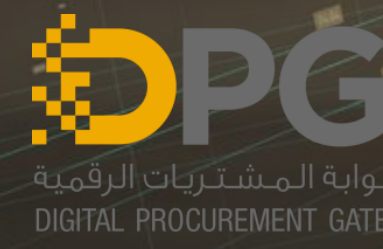

#### SAR ARIBA NETNORK SOURCING EVEN MERVIEN

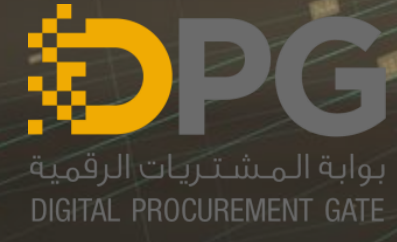

1536

### SAP ARIBA NETWORK SOURCING EVENT OVERVIEW SAP ARIBA SUPPLIER SYSTEM LOGIN PAGE

A valid Supplier User Name and Password is needed to access the SAP Ariba Network.

URL: <u>https://service.ariba.com/Sourcing.aw/</u>

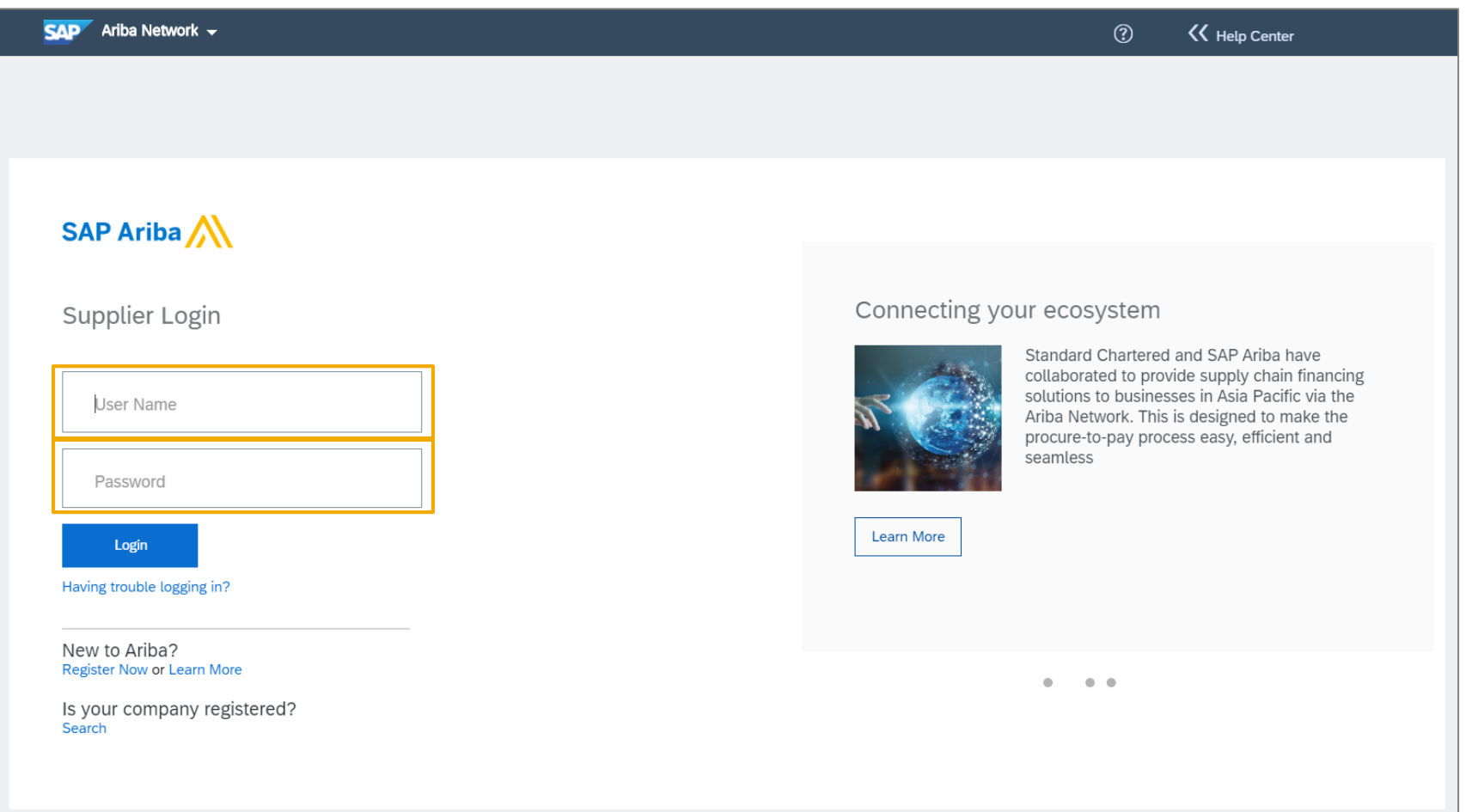

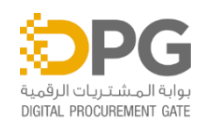

CONFIDENTIAL: DO NOT COPY OR FORWARD 4

### SAP ARIBA NETWORK SOURCING EVENT OVERVIEW SAP ARIBA SUPPLIER DASHBOARD OVERVIEW

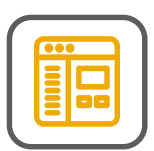

Ariba Network Dashboard displays the Sourcing Event the supplier is invited.

| Ariba Proposals & Questionnaires - | Standard Account Upgrade TEST MODE        |              | © ()    |           | Click the <b>gear icon to</b><br>access supplier account<br>setting, time zone and<br>sourcing notifications. |
|------------------------------------|-------------------------------------------|--------------|---------|-----------|----------------------------------------------------------------------------------------------------|
| There are no matched posungs.      | Welcome to Department of Government Suppo | ې<br>چې<br>۱ | JF<br>C | B ?       | Click the <b>Help menu</b> to view<br>the option for Help Center,<br>FAQs, Documentation and<br>Ariba Contact |
|                                    | Title ID End Time↓                        | Event T      | уре     |           |                                                                                                    |
|                                    | Status: Completed (8)                     |              |         | User      | Click account user name                                                                                       |
|                                    | Status: Open (1)                          |              |         | C Profile | initial to view the Logout                                                                                    |
|                                    | Status: Pending Selection (35)            |              |         |           | link and supplier's preferences                                                                               |

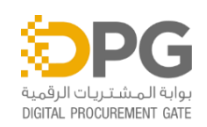

### SAP ARIBA NETWORK SOURCING EVENT OVERVIEW SAP ARIBA SUPPLIER DASHBOARD OVERVIEW

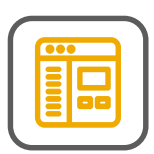

- 1. From Ariba Network you have the opportunity to navigate to the three options.
- 2. Ariba Discovery ability to explore events posted on Ariba Discovery.
- 3. Ariba Proposals & Questionnaires – shows all the events the supplier is invited to.
- 4. Ariba Contract Management – for contracts and collaborative terms & conditions.

| <b>S</b> (1) | Ariba Network  | ✓ Standard Accord     | ount Upgrade | TEST MODE | ]         | ŵ                             | ?                        | JF                                                                                                    |
|--------------|----------------|-----------------------|--------------|-----------|-----------|-------------------------------|--------------------------|----------------------------------------------------------------------------------------------------|
| Hon          | Ariba Disco    | very                  | 2            |           |           | Documents $\lor$              | Create                   | ;                                                                                                    |
|              | Ariba Propo    | osals & Questionnaire | s 3          |           |           |                               | ad                       | Ċ                                                                                                    |
|              | Ariba Contr    | act Management        | 4            |           |           |                               | Trends                   | Refresh                                                                                                    |
| Order        | Ariba Netw     | ork                   | All Customer | s 🔻 Last  | 14 days 🔻 | Now we're mobile.             | My Customers             | * <b>*</b> 2/14                                                                                                    |
| Pinned       | 0<br>Documents | More                  |              |           |           | Check it out.                 | Ledd, orders and involve | Elements Elements E<br>Elements Elements Elements Elements Elements Elements Elements Elements Elements Elements Elements Elements Elements Elements Elements Elements Elements Elements Elements Elements Elements Elements Elements Elements Elements Elements E |
| Docum        | ient #         | Document Type         | Customer     | Status    | Amount    |                               |                          |                                                                                                    |
|              |                | No ite                | ems          |           |           | Tasks                         |                          |                                                                                                    |
|              |                |                       |              |           |           | Update Profile<br>Information | 35%                      |                                                                                                    |

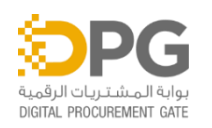

### SAP ARIBA NETWORK SOURCING EVENT OVERVIEW SAP ARIBA SUPPLIER DASHBOARD OVERVIEW

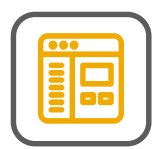

**Event** refers to the sourcing tenders that bidders see and respond.

- 1. Title shows the name of the sourcing event.
- 2. ID show the unique document ID for the sourcing event.
- 3. End Time shows the expiration date and time of the sourcing event.
- 4. Event Type shows what kind of sourcing event is raised. Explanation for each sourcing event is explained on next slide.

Ĩ

Event 'End Time' is shown in the time zone of supplier as setup in Ariba Network supplier account. Please refer appendix to set time zone.

| Even  | nts                            | 3          | 4          |
|-------|--------------------------------|------------|------------|
| Title | ID                             | End Time ↓ | Event Type |
|       | Status: Completed (8) 5        |            |            |
| ►     | Status: Open (1) 6             |            |            |
|       | Status: Pending Selection (35) | 7          |            |
|       |                                |            |            |

- 5. Completed event is finished. The completed state is last stage of an event after the time expires
- 6. Open the event is open for participant responses.
- Pending Selection the event is closed for responses and is pending for the buyer analysis

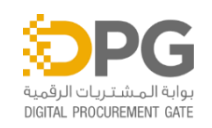

### SAP ARIBA NETWORK SOURCING EVENT OVERVIEW SAP ARIBA DASHBOARD OVERVIEW

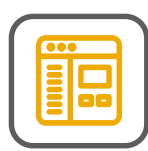

- 1. Time remaining for the sourcing event.
- 2. Click "Download Content" to download and review your event in an Excel Spreadsheet.
- 3. Review and respond to the prerequisites. Prerequisite questions must be answered before you can view event content or participate in the event.
- 4. Click Decline to respond if the bidder does not want to participate.

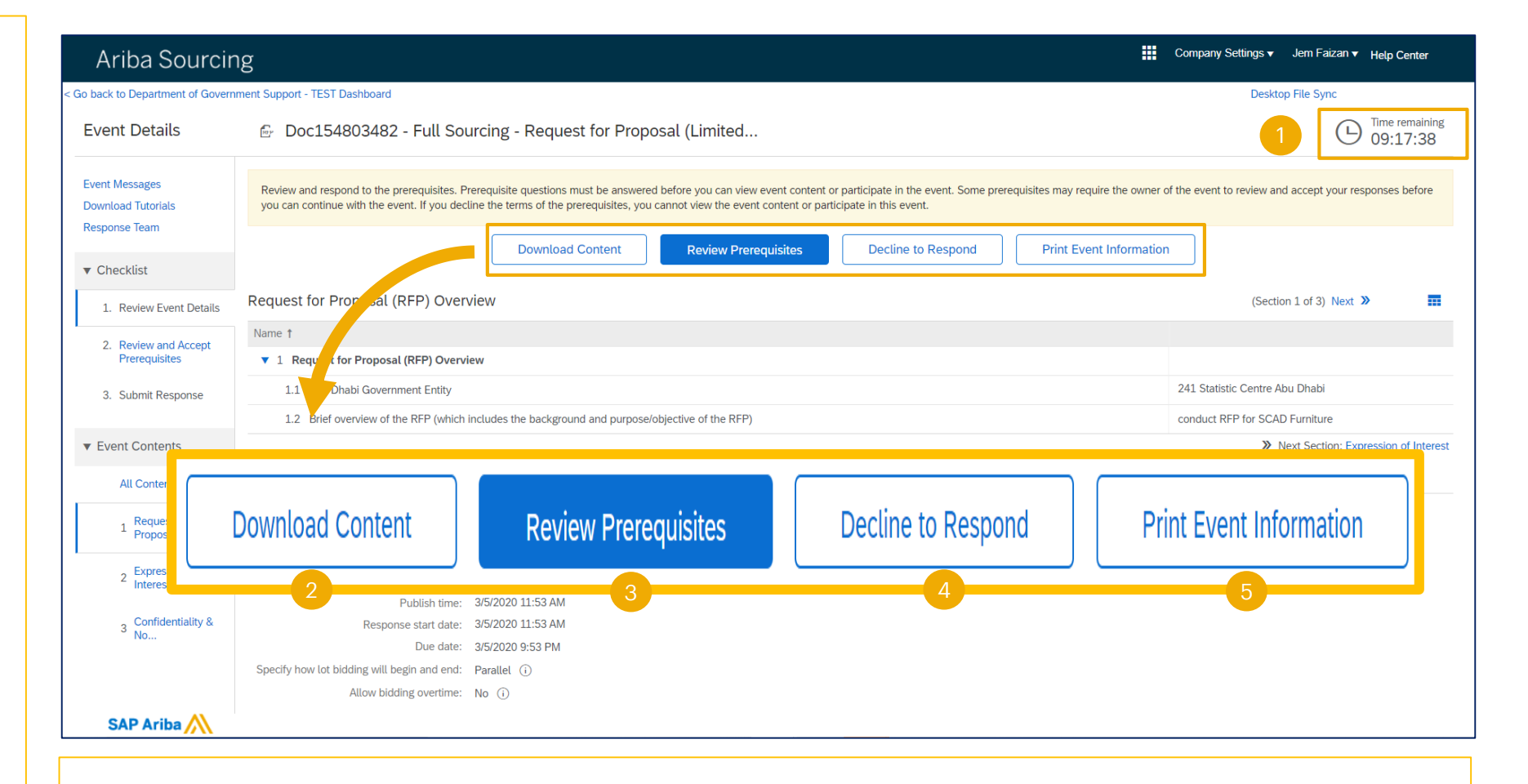

5. Event information can be downloaded as a document and accessible to print.

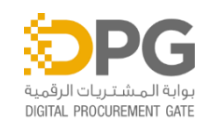

### SAP ARIBA NETWORK SOURCING EVENT OVERVIEW SAP ARIBA DASHBOARD OVERVIEW

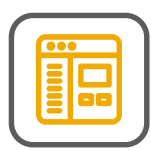

- 1. Click Event Messages to received and send message to the buyer.
- 2. Click Download Tutorials for the on-hand FAQ's.
- Click Response Team to view members from bidder organization who can participate in this event.
- 4. There is a checklist of all the steps bidder have to complete. Bidder can go back to each item and review it. All the checklist items need to be completed to be able to submit the response.

| Event Details                                         | 🖻 Doc154803482 - Ful                       | Event Mess                          | sages                      | •                                                                       | B Ime remaining 08:17:46                                                                     |
|-------------------------------------------------------|--------------------------------------------|-------------------------------------|----------------------------|-------------------------------------------------------------------------|----------------------------------------------------------------------------------------------|
| Event Messages<br>Download Tutorials<br>Response Team | the event to review and accept your event. | Download                            | Tutorials                  | 2 ntent or participate in the event.<br>the prerequisites, you cannot w | Some prerequisites may require the owner of<br>view the event content or participate in this |
| <ul> <li>Checklist</li> </ul>                         | Downloa                                    | Response <sup>-</sup>               | Team                       | 3 espond Print Ev                                                       | vent Information                                                                             |
| 1. Review Event Details                               | Request for Proposal (RFP)                 | CIVICW                              |                            |                                                                         | (Section 1 of 3) Next »                                                                      |
| 2. Review and Accept                                  | Name 1                                     |                                     |                            |                                                                         |                                                                                              |
| Flerequisites                                         | ▼ 1 Request for Proposal (RFP) Ov          | erview                              |                            |                                                                         |                                                                                              |
| 3. Submit Response                                    | 1.1 Abu Dhabi Government Entity            | ,                                   |                            |                                                                         | 241 Statistic Centre Abu Dhabi                                                               |
|                                                       | 1.2 Brief overview of the RFP (wh          | ich includes the background and pur | pose/objective of the RFP) |                                                                         | conduct RFP for SCAD Furniture                                                               |
| Event Contents                                        |                                            |                                     |                            |                                                                         | >> Next Section: Expression of Interest                                                      |
| All Content                                           | Event Overview and Timing Ru               | les                                 |                            |                                                                         |                                                                                              |
| 1 Request for<br>Proposal                             | Owner: Sourci                              | ng Lead_UAT User9 (i)               | Description:               |                                                                         |                                                                                              |
| r roposu                                              | Event Type: RFP                            |                                     | Currency:                  | UAE Dirham                                                              |                                                                                              |
| 2 Expression of<br>Interest                           |                                            |                                     | Commodity:                 | Office machines and their supplies and a 44100000                       | (ألات مكتبية وتجهيز اتها ومستلز ماتها) ccessories                                            |
|                                                       |                                            |                                     | Regions:                   | AE United Arab Emirates                                                 |                                                                                              |
| 3 Confidentiality & No                                | Publish tim                                | ne: 3/5/2020 11:53 AM               |                            |                                                                         |                                                                                              |
|                                                       | Response start da                          | te: 3/5/2020 11:53 AM               |                            |                                                                         |                                                                                              |

Remember: all queries related to the sourcing event should be discussed with the buyer using 'event messages' only.

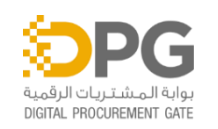

### SOURCING EVEN REGPONSE

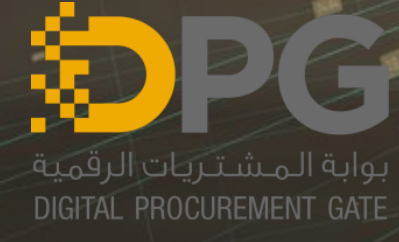

1536

#### **BIDDER EVENT RESPONSE SOURCING EVENT EMAIL NOTIFICATION**

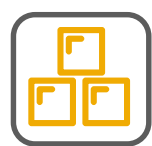

The bidder receives the 1 email invitation to participate in the event.

- Click the 'Click Here' link to 2. access the event.
- Login to Ariba Network 3. using the Username and Password.
- Click Login button. 4.

U

As prerequisite, bidder must go through the SLP Registration process before they can access the SAP Ariba Supplier site. Please refer to the Appendix Section.

ذائرة الإســــــاد الـدــكـــوهـــق DEPARTMENT OF GOVERNMENT SUPPORT THIS IS AN AUTOMATED EMAIL - PLEASE DO NOT REPLY DIRECTLY TO THIS EMAIL - PLEASE READ THE BELOW INFORMATION

Dear Bidder

CAREFULLY

Abu Dhabi Digital Authority invites you to participate in the following event: Full Sourcing - Request for Proposal (Limited Tender), which is set to begin on Thursday, January 23, 2020 at 8:00 AM, Gulf Standard Time and finish by [END DATE1.

Sourcing Events have following stages: 1. Event Published > 2. Event Open for Bidding > 3. Event Pending Bid Review > 4. Event Closed.

Full Sourcing - Request for Proposal (Limited Tender) is currently at '1. Event Published' stage.

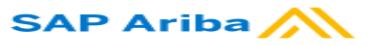

#### Supplier Login

| User Name |              |   |
|-----------|--------------|---|
| Password  |              | 3 |
| Login     | 4<br>assword | • |

Plo 2 is t <u>Click Here</u> to access the event and log in with your username and pass and <del>If you do not</del> wish to participate in this event, click here: <u>Click Here</u>. If you have forgotten your username or password or are unable to log in, click here: Click Here. NOTE: The forgot password link is valid only 24 hours. If you have any questions or need clarifications regarding the event, please contact the Project Team using the 'Event Messages' functionality. For any technical issues, please contact helpdesk at or Best Regards, Abu Dhabi Digital Authority You are receiving this email because your customer, Department of Government Support - TEST, has identified you as the appropriate contact for this correspondence. If you are not the correct contact, please contact Department of Government Support - TEST. Department of Government Support - TEST sourcing site, Event Doc154085398: Full Sourcing - Request for Proposal (Limited Tender), Realm: dofad-T, Message ID: MSG3986241, Click Here Abu Dhabi Department of Finance Offices | Data Policy | Contact Us | Customer Support

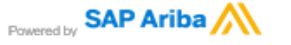

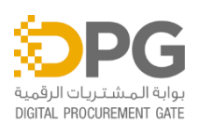

#### BIDDER EVENT RESPONSE SAP ARIBA SUPPLIER HOMEPAGE

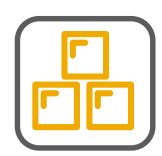

- 5. Ariba Network dashboard page is displayed.
- 6. Beside the SAP logo, click the Ariba Network name.
- 7. Choose Ariba Proposals & Questionnaires.

| SAP    | Ariba Network 🗕 👩 dard Ac     | count Upgrade | TEST MODE       |                | ණ                             | ? JF                                                                                                    |
|--------|-------------------------------|---------------|-----------------|----------------|-------------------------------|----------------------------------------------------------------------------------------------------|
| Но     | Ariba Discovery               |               |                 |                | Documents $\smallsetminus$    | Create $ \smallsetminus $                                                                                                    |
| _      | Ariba Proposals & Questionnai | res 7         |                 |                |                               | .ul Ċ                                                                                                    |
|        | Ariba Contract Management     |               |                 |                |                               | Trends Refresh                                                                                                    |
| Orde   | er Ariba Network              |               | All Customers 🗸 | Last 14 days 🗸 | Now we're mobile.             | My Customers ~                                                                                                    |
| Pinnee | 0<br>d Documents More         |               |                 |                | Check it out.                 | Particular diverse land for the land for the |
| Docu   | ment # Document               | Туре С        | ustomer Status  | Amount         |                               |                                                                                                    |
|        |                               | No items      |                 |                | Tasks                         |                                                                                                    |
|        |                               |               |                 |                | Update Profile<br>Information | 35%                                                                                                    |
|        |                               |               |                 |                |                               |                                                                                                    |

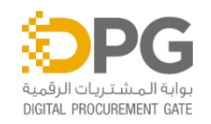

#### BIDDER EVENT RESPONSE SOURCING EVENT DETAILS PAGE

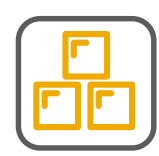

| There are no matched postings.       Welcome to Department of Government Support - TEST!         Events       9         Title       ID       End Time ↓       Event Type         Status: Completed (9)       •       Status: Open (1)       10 | Event Type |
|----------------------------------------------------------------------------------------------------|------------|
| Events 9   Title ID   End Time ↓   Event Type     Status: Completed (9)     Status: Open (1)     10                                                                                                    | Event Type |
| Title     ID     End Time ↓     Event Type       ►     Status: Completed (9)       ►     Status: Open (1)                                                                                                    | Event Type |
| Status: Completed (9)         Status: Open (1)                                                                                                    |            |
| Status: Open (1) 10                                                                                                    |            |
|                                                                                                    |            |
| Status: Pending Selection (35)                                                                                                    |            |
| Risk Assessments                                                                                                    |            |
| Title   ID   End Time ↓   Event Type                                                                                                    |            |
| Risk Assessments       Title     ID     End Time ↓     Event Type                                                                                                    |            |

- 8. Ariba Proposals & Questionnaires dashboard page is displayed.
- 9. Go to the Events section
- 10. Click the Open status.

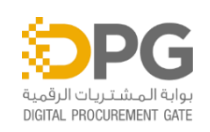

#### **BIDDER EVENT RESPONSE SOURCING EVENT DETAILS PAGE**

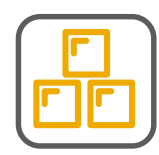

|                                                           | Events                                                                                              | 11                |                     |            |
|-----------------------------------------------------------|----------------------------------------------------------------------------------------------------|-------------------|---------------------|------------|
|                                                           | Title                                                                                               | ID                | End Time ↓          | Event Type |
| <ol> <li>Event details is visible on the page.</li> </ol> | <ul> <li>Status: Open (1)</li> <li>Full Sourcing - Request for Proposal (Limited Tender)</li> </ul> | b<br>Doc154803482 | 3/5/2020 9:53<br>PM | d<br>RFP   |
| a. Title<br>b. ID<br>c. End Time<br>d. Event Type         | Status: Pending Selection (35)                                                                      |                   |                     |            |
| <ol><li>Click the Title of the Open<br/>event.</li></ol>  | ▼ Status: Open (1)                                                                                  |                   |                     |            |

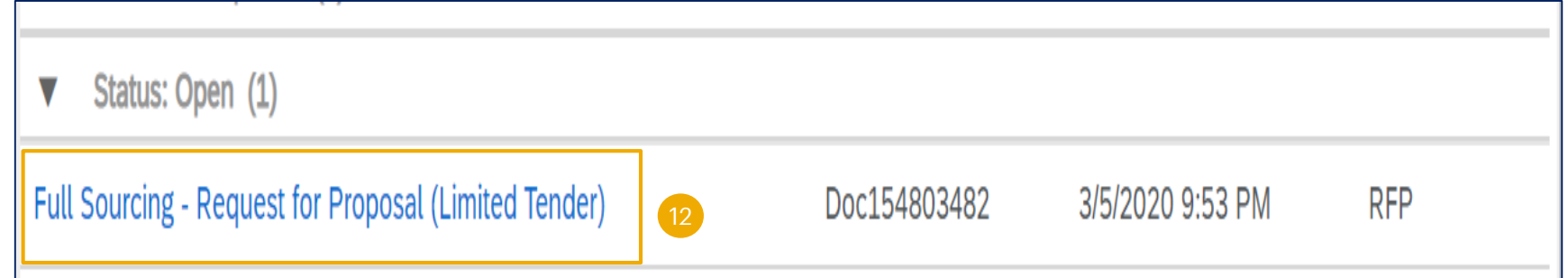

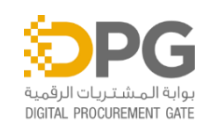

#### BIDDER EVENT RESPONSE SOURCING EVENT – DOWNLOAD CONTENT

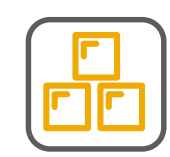

- 1. Event overview is displayed. Take note of the Time Remaining to the closing of the event. Bidder must submit their response prior to event closing.
- 2. Click on 'Download Content' to download the content to desktop.
- 3. Click 'Download Content' to start the download.
- 4. Click 'Download Attachments' to start the download of attachments.

| Event Details                                         | 🔄 Doc154803482 - Full Sourcing - Request for Proposal (I                                                                                                    | Limited                                                    |                                                                                                    |                                                                  | 1 D Time remaining<br>05:57:10                        |
|-------------------------------------------------------|----------------------------------------------------------------------------------------------------|------------------------------------------------------------|----------------------------------------------------------------------------------------------------|------------------------------------------------------------------|-------------------------------------------------------|
| Event Messages<br>Download Tutorials<br>Response Team | Review and respond to the prerequisites. Prerequisite questions must be answered before accept your responses before you can continue with the event. If you decline the terms of Download Content | you can view event c<br>the prerequisites, you<br>quisites | content or participate in the event. So<br>a cannot view the event content or pa<br>Decline to Respond | me prerequisites m<br>rticipate in this eve<br>Print Event Infor | hay require the owner of the event to review and ent. |
| 1. Review Event Details                               | Request for Proposal (RFP) Overview                                                                                                    |                                                            |                                                                                                    |                                                                  | (Section 1 of 3) Next »                               |
| 2. Review and Accept<br>Prerequisites                 | Name 1<br>Request for Proposal (RFP) Overview                                                                                                    |                                                            |                                                                                                    |                                                                  |                                                       |
| 3. Submit Response                                    | 1.1 Abu Dhabi Government Entity                                                                                                    |                                                            |                                                                                                    |                                                                  | 241 Statistic Centre Abu Dhabi                        |
|                                                       | 1.2 Brief overview of the RFP (which includes the background and purpose/objective                                                                                                    | e of the RFP)                                              |                                                                                                    |                                                                  | conduct RFP for SCAD Furniture                        |
| <ul> <li>Event Contents</li> </ul>                    |                                                                                                    |                                                            |                                                                                                    |                                                                  | >> Next Section: Expression of Interest               |
| All Content                                           | Event Overview and Timing Rules                                                                                                    |                                                            |                                                                                                    |                                                                  |                                                       |
| 1 Request for<br>Proposal                             | Owner: Sourcing Lead_UAT User9 ①<br>Event Type: RFP                                                                                                    | Description:<br>Currency:                                  | UAE Dirham                                                                                             |                                                                  |                                                       |
| 2 Expression of                                       |                                                                                                    | Commodity:<br>Regions:                                     | Office machines and their supplies a<br>AE United Arab Emirates                                        | تها) nd accessories                                              | 44100000 (الات مكتبية وتجهيزاتها ومستلزم              |
| 3 Confidentiality & No                                | Publish time:         3/5/2020 11:53 AM           Response start date:         3/5/2020 11:53 AM           Due date:         3/5/2020 9:53 PM                                                      | in Brough                                                  |                                                                                                    |                                                                  |                                                       |

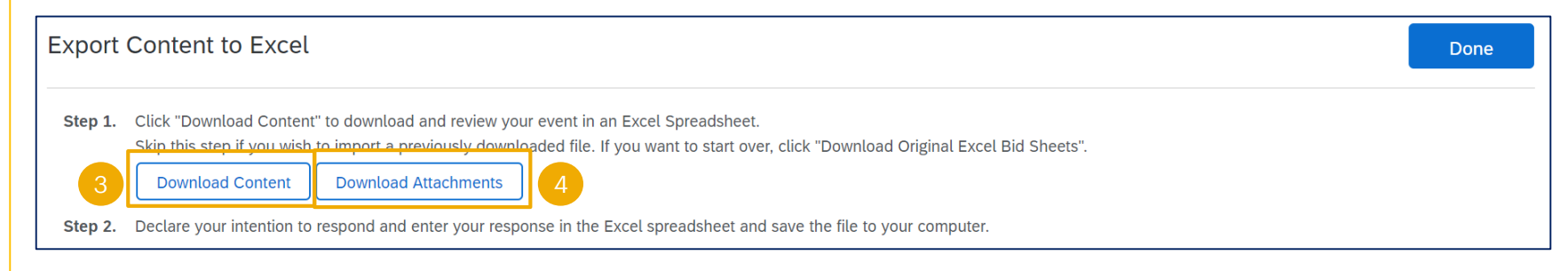

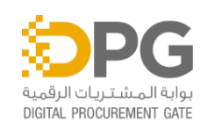

#### BIDDER EVENT RESPONSE SOURCING EVENT – DOWNLOAD CONTENT

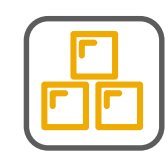

|    |                                                                                                    | Choose items for which you n              |
|----|----------------------------------------------------------------------------------------------------|-------------------------------------------|
| Б  | Click on the 'Title' hav to                                                                         | Selected Attachments                      |
| 5. | confirm selection of all<br>documents within the                                                    | Total Size (N<br>Max Size (N<br>Total Num |
|    | event. Note – if user does<br>not select the questions,<br>they cannot download the<br>attachments. | Selected Items                            |

- 6. Click on 'Download Attachments'.
- 7. Click 'Done' once completed.
- 8. Click 'Done' to exit the screen.

| Download Attachments                                                                                                    | 7 Done                                                     |
|----------------------------------------------------------------------------------------------------|------------------------------------------------------------|
| Choose items for which you need to download the attachments. The amount of time it takes to download is proportional to the total nu | imber and total size of the attachments.                   |
| Selected Attachments Summary                                                                                                    | 6 Download Attachments                                     |
| Total Size (MB): 0                                                                                                    | Selected Items: 0                                          |
| Max Size (MB): 0                                                                                                    |                                                            |
| Total Number: 0                                                                                                    |                                                            |
|                                                                                                    |                                                            |
| Selected Items                                                                                                    |                                                            |
| Title 5                                                                                                    |                                                            |
| Totals                                                                                                    |                                                            |
| 1 Request for Proposal (RFP) Overview                                                                                                |                                                            |
| 2 Expression of Interest                                                                                                    |                                                            |
| 3 Confidentiality & Non Disclosure                                                                                                   |                                                            |
| 3.1 The content of this RFP, and that of proposal submitted in response to this RFP, shall be treated as confidentia                 | al (please refer to the attached Non-Disclosure Agreement) |

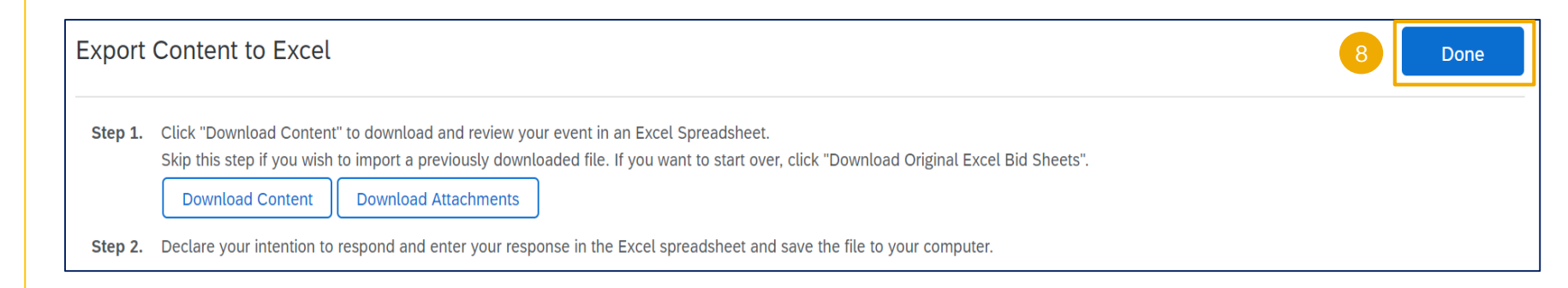

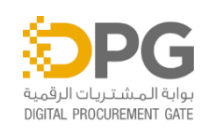

#### BIDDER EVENT RESPONSE SOURCING EVENT – REVIEW PREREQUISITES

- 1. Once bidder has reviewed the event details and intends to participate, click 'Review Prerequisites'.
- 2. Bidder will be redirected to the Prerequisites page.
- 3. System notification appears indicating that completion of prerequisites is required before accessing the event information.
- 4. Question with asterisk (\*) are mandatory for bidder
- 5. Click 'OK'
- 6. By accepting the terms of the event, system will prompt bidder the submit response question. Click 'OK'.

| sages Rev<br>Tutorials acc<br>Team                                               | iew and respond to the prerequisites. Prerequisite questions must be answered to be you can view event content or participate in the event. Some pre<br>ept your responses before you can continue with the event. If you decline the<br>Download Content Review Prerequisites Decline to Respond Print B | requisites may require the owner of the event to revi<br>e in this event.<br>Event Information |
|----------------------------------------------------------------------------------|----------------------------------------------------------------------------------------------------|------------------------------------------------------------------------------------------------|
| Prerequisites     ✓ Checklist     1. Review Event Details                        | To continue with this event, complete the prerequisites below. Some of the prerequisites might be access gate questions that you must answer before you can serve as a participation gate that restricts you from submitting your response unless you have responded to them.                             | see the event information. Other prerequisites might                                           |
| <ol> <li>Review and Accept<br/>Prerequisites</li> <li>Submit Response</li> </ol> | Prerequisites                                                                                                    |                                                                                                |
| 4                                                                                | Request for Proposal (RFP) Overview                                                                                                    | * Unspecified ~                                                                                |
|                                                                                  | 3.3 Please upload the signed copy of Non-Dis<br>(*) indicates a require<br>Click OK to submit.<br>6 OK Cancel                                                                                                    | *Attach a file                                                                                 |

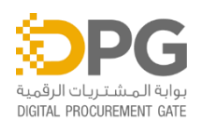

#### BIDDER EVENT RESPONSE SOURCING EVENT – DECLINE TO RESPOND

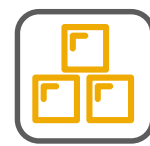

- Upon reviewing the event details, if bidder is not interested in participating, they can Decline to Respond.
- 2. Message box of Reason for Declining to Respond is available.
- 3. Once done, click OK.
- 4. If bidder decides to come back to the event, they will see "Intent to Respond" which will allow bidder to continue with the event.

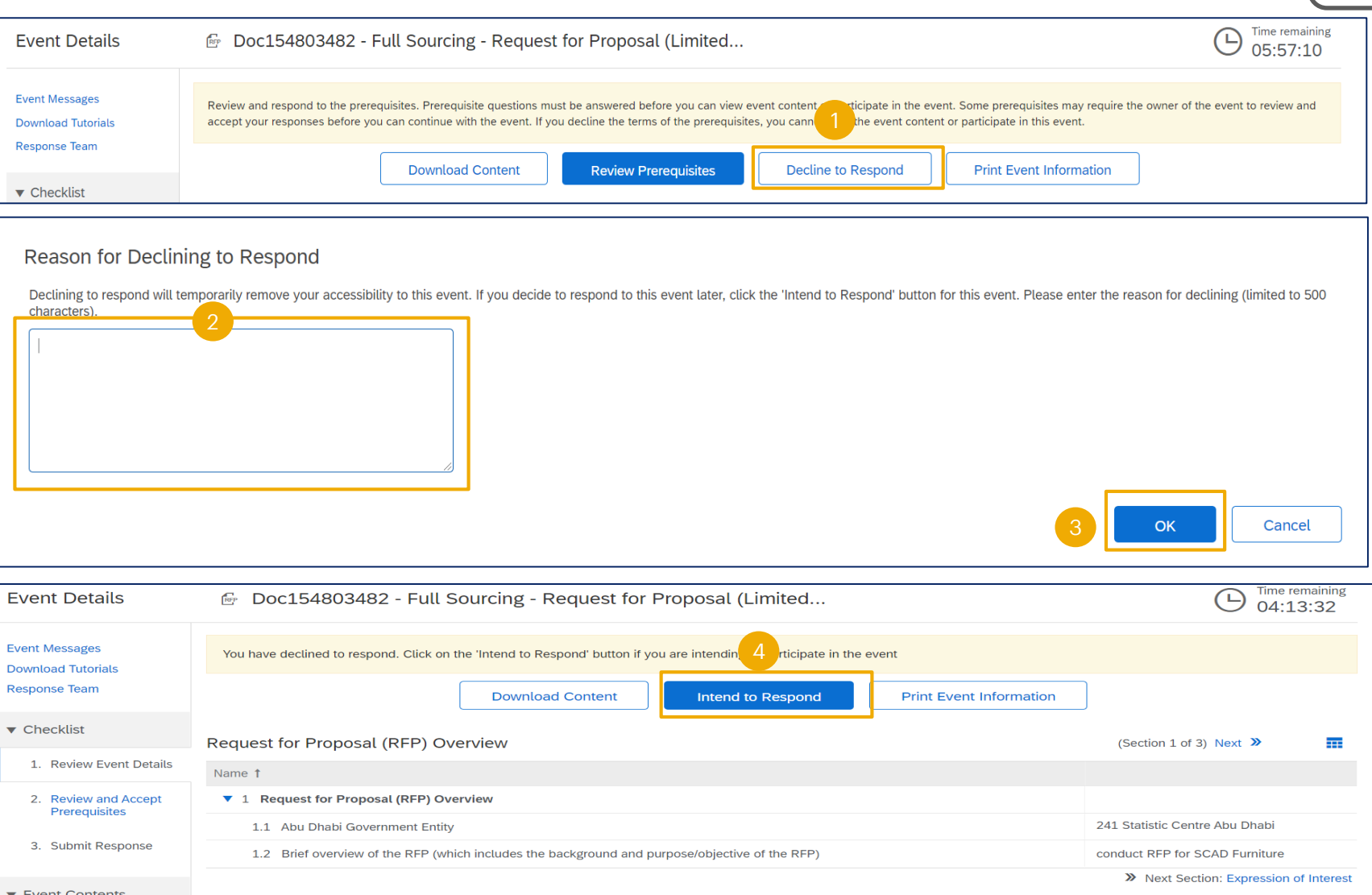

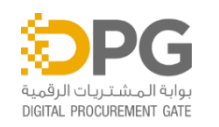

### **SOURCING EVENT – SELECTING LOTS**

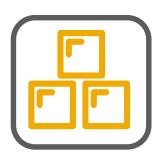

- After the bidder submits the prerequisite answers, the system will take bidder to the selecting lots/items section.
- 2. There are two (2) tabs, Select lots and Select Using Excel.
- 3. Bidder can put a check mark on the lots to select manually.
- 4. Then click on 'Confirm Selected Lots'.

| Select Lots                           | Doc154803482 - Full Sourcing - Request for Proposal (Limited Tender)                                                                                                    | Cancel |
|---------------------------------------|----------------------------------------------------------------------------------------------------|--------|
| ▼ Checklist                           | Choose the lots in which you will participate. You can cancel your intention to participate in a lot until you submit a response for that lot; once you submit a response you cannot withdraw it. |        |
| 1. Review Event Details               | Select Lots Select Using Excel                                                                                                    |        |
| 2. Review and Accept<br>Prerequisites | Lots Available for Bidding                                                                                                    |        |
| 3. Select Lots                        | Name                                                                                                    |        |
| 4. Submit Response                    | 9.6 <b>Table</b>                                                                                                    |        |
|                                       | 10 white round table                                                                                                    |        |
|                                       | 9.7 Chairs                                                                                                    |        |
|                                       | 30 wooden white chairs                                                                                                    |        |
| Select Lots                           | Select Using Excel                                                                                                    |        |
| Lots Available                        | for Bidding                                                                                                    |        |
| Vame                                  |                                                                                                    |        |
| 9.6                                   | Table                                                                                                    |        |
|                                       | 10 white round table                                                                                                    |        |
| 9.7                                   | Chairs                                                                                                    |        |
|                                       | 30 wooden white chairs                                                                                                    |        |
| Gor                                   | nfirm Selected Lots 4                                                                                                    |        |

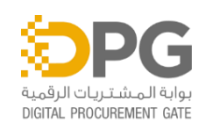

#### BIDDER EVENT RESPONSE SOURCING EVENT - SELECTING LOTS

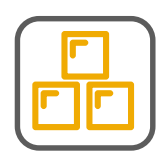

- 1. Click on the Select Using Excel tab.
- 2. Follow the instructions that are provided in the blue ribbon, bidder can use this method if multiple members of their team participation is required.
- 3. Detailed step-by-step process are indicated for the bidder to complete this action using excel import.

| Select I                      | Lots Select Using Excel                                                                                                    |                           |
|-------------------------------|----------------------------------------------------------------------------------------------------|---------------------------|
| You are inv                   | vited to participate in 2 lot(s), and have already signed up for 2 of them. You can change the list of lots you are signed up for. To do so, follow                                                                                                    | w the instructions below. |
| Step 1.<br>Step 2.<br>Step 3. | Click "Download Content" to download and review your event in an Excel Spreadsheet.<br>Skip this step if you wish to import a previously downloaded file. If you want to start over, click "Download Original Excel Bid Sheets".<br>Download Content Download Attachments Declare your intention to respond and enter your response in the Excel spreadsheet and save the file to your computer. Locate the saved Excel file on your computer using the Browse button. Choose File No file chosen Or drop file here | 3                         |
| Step 4.                       | Click <b>Upload</b> to import the contents of the Excel file to your event.<br>Note: Values in the Excel file will overwrite and delete any values you may have entered in your saved response.<br><b>Upload</b>                                                                                                    |                           |

 Remember bidder should not change the structure of the excel sheet when updating the response and importing.

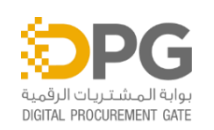

### SOURCING EVENT DETAILS PAGE

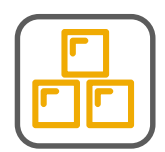

- 1. System notification will appear once the response to the prerequisites has been submitted.
- 2. Event contents are accessible by using these sections.

| Event Messages<br>Response History    | Your response to the prerequisites has been submitted.                                                       |
|---------------------------------------|----------------------------------------------------------------------------------------------------|
| Response Team                         |                                                                                                    |
| ▼ Checklist                           | All Content                                                                                                  |
| 1. Review Event Details               | Name †                                                                                                    |
| 2. Review and Accept<br>Prerequisites | 6.1 Please refer to RFP Terms and Conditions                                                                 |
| 3. Select Lots                        | 6.2 Please confirm if you have understood and agree to the 'RFP Terms & Conditions'?                         |
| 4. Submit Response                    | ▼ 7 Bidder Instructions                                                                                      |
|                                       | 7.1 Please refer to the Bidder Instructions having guidelines for responding to the RFP 📓 References 🗸       |
|                                       | ▼ 8 1st Envelope - Technical Bid                                                                             |
| <ul> <li>Event Contents</li> </ul>    | ▼ 8.1 Bid Bond                                                                                               |
| All Content                           | 8.1.1 Have you submitted 'Bid Bond'?                                                                         |
| 1 Request for                         | 8.1.2 Please upload the scanned copy of the 'Bid Bond'                                                       |
| Proposal                              | ▼ 8.2 Scope                                                                                                  |
| 2 Expression of<br>Interest           | (*) indicates a required field                                                                               |
| 3 Confidentiality & No                | Submit Entire Response         Update Totals         Save draft         Compose Message         Excel Import |
| 4 RFP Definitions                     |                                                                                                    |
| 5 RFP Scope                           |                                                                                                    |
| 6 RFP Terms and<br>Condit             |                                                                                                    |
| 7 Bidder Instructions                 |                                                                                                    |
| 8 1st Envelope -<br>Tech              |                                                                                                    |
| 9 2nd Envelope -<br>Comme             |                                                                                                    |

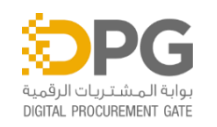

#### BIDDER EVENT RESPONSE SOURCING EVENT – SUBMIT RESPONSE

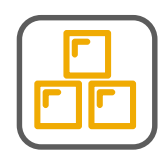

- Selected section is displayed on the event page.
- 2. Click "**Prev**" or "**Next**" to browse through different sections.
- Answers marked with an asterisk (\*) are mandatory. Bidder will not be able to submit the bid if these questions are not answered.

| 1st Envelope - Technical Bid                                 | (Section 8 of 9) <b>«</b> Prev.   Next <b>»</b> 2 |
|--------------------------------------------------------------|---------------------------------------------------|
| Name 1                                                       |                                                   |
| ▼ 8 1st Envelope - Technical Bid                             | A                                                 |
| ▼ 8.1 Bid Bond                                               |                                                   |
| 8.1.1 Have you submitted 'Bid Bond'?                         | * Yes 🗸                                           |
| 8.1.2 Please upload the scanned copy of the 'Bid Bond'       | *Attach a file                                    |
| ▼ 8.2 Scope                                                  | 3                                                 |
| 8.2.1 Is your Proposal covering the entire Scope of the RFP? | * Unspecified V                                   |
| ▼ 8.3 Approach                                               |                                                   |
| (*) indicates a required field                               |                                                   |

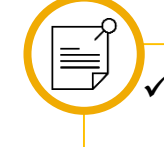

Answers to the questions can be of different types i.e. Yes/No, Text, Attachment, Money, etc.

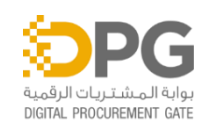

#### BIDDER EVENT RESPONSE SOURCING EVENT – CONTENT WEIGHTS

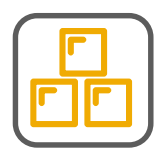

| Console           | Doc154803482 - Full Sourcing - Request for Proposal (Limited | Ŀ                        | Time remaini<br>17:19:44 |
|-------------------|--------------------------------------------------------------|--------------------------|--------------------------|
| Event Messages    |                                                              | Select / Filter          | 1                        |
| Response History  | 1st Envelope - Technical Bid                                 | Participants             |                          |
| Response learn    | Name †                                                       |                          |                          |
| ▼ Checklist       | ▼ 8 1st Envelope - Technical Bid                             | Pivot Table Layout       |                          |
|                   |                                                              | ✓ Show Detail Rows       |                          |
|                   |                                                              | Expand All Detail Rows   |                          |
| Select Values for | Participants                                                 | Collapse All Detail Rows |                          |
|                   |                                                              | Show / Hide Columns      |                          |
| Select values.    |                                                              | ✓ Weight                 |                          |
|                   |                                                              | Description              |                          |
| Participants      |                                                              | Requirements             |                          |
| ✓ Overall Weight  | 3                                                            | Attachments              |                          |
|                   |                                                              |                          |                          |

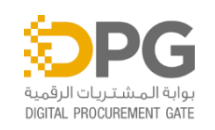

CONFIDENTIAL: DO NOT COPY OR FORWARD 23

To view the weightages of the questions, please follow the below steps

- 1. Click the table icon
- 2. Choose Participants on the Select/Filter option.
- 3. Click the checkbox for the Overall Weight.
- 4. Then click OK.

### **SOURCING EVENT – CONTENT WEIGHTS**

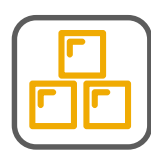

1. The individual and average weight for each section, subsection and question is displayed.

| Response History                      | 1st Envelope - Technical Bid                                             | (Section 8 of 9) 🕊 Prev.   Next 🗴                        |                | * |
|---------------------------------------|--------------------------------------------------------------------------|----------------------------------------------------------|----------------|---|
| Response learn                        |                                                                          | My Response                                              | Overall Weight |   |
| ▼ Checklist                           | Name 1                                                                   | _                                                        | Weight         |   |
| 1. Review Event Details               | ▼ 8 1st Envelope - Technical Bid                                         |                                                          | 76.92%         |   |
| 2. Deview and Assess                  | ▼ 8.1 Bid Bond                                                           |                                                          |                |   |
| 2. Review and Accept<br>Prerequisites | 8.1.1 Have you submitted 'Bid Bond'?                                     | * Yes 🗸                                                  |                |   |
| 3. Select Lots                        | 8.1.2 Please upload the scanned copy of the 'Bid Bond'                   | * 🕑 TEST EVENT ATTACHMENT.docx 🗸 Update file Delete file |                |   |
| 4. Submit Response                    | ▼ 8.2 Scope                                                              |                                                          | 6.99%          |   |
|                                       | 8.2.1 Is your Proposal covering the entire Scope of the RFP?             | * Completely V                                           | 6.99%          |   |
| Event Contents                        | ▼ 8.3 Approach                                                           |                                                          | 13.99%         |   |
| All Content                           | 8.3.1 Is your proposed Approach and Methodology inline with RFP?         | * Completely V                                           | 2.8%           |   |
| All Content                           | 8.3.2 Highlight the Leading practices covered in your proposal.          | * <test only=""></test>                                  | 2.8%           |   |
| 1 Request for<br>Proposal             | 8.3.3 Do you comply with the Health/Safety/Environment standards?        | * Yes 🗸                                                  | 2.8%           |   |
| 2 Expression of                       | 8.3.4 Do you offer any Quality Assurance mechanism in your proposal?     | * Yes 🗸                                                  | 2.8%           |   |
| Confidentiality &                     | 8.3.5 Do you ensure resources and capabilities to deliver this proposal? | * Yes 🗸                                                  | 2.8%           |   |
| 3 No                                  | ▼ 8.4 Quality                                                            |                                                          | 13.99%         |   |
| 4 RFP Definitions                     | 8.4.1 Can you meet all the RFP requirements?                             | * Completely ~                                           | 3.5%           |   |
| 5 RFP Scope                           | 8.4.2 Are there any specific deviations from the RFP requirements?       | * Yes 🗸                                                  | 3.5%           |   |
| 6 RFP Terms and                       | 8.4.3 Does your proposal provide Proof-of-concept/Sample?                | * Yes 🗸                                                  | 3.5%           |   |
| Condit                                | 8.4.4 Do you have certifications that are relevant to your proposal?     | * Yes 🗸                                                  | 3.5%           |   |
| 7 Bidder Instructions                 | ▼ 8.5 Timeline                                                           |                                                          | 13.99%         |   |
| 8 1st Envelope -<br>Tech              | 8.5.1 Do the proposed timelines meet RFP requirements?                   | * Completely ~                                           | 6.99%          |   |
| 2nd Envelope -                        | 8.5.2 Contingencies have been taken in to consideration?                 | * Yes 🗸                                                  | 6.99%          | • |
| <sup>9</sup> Comme                    | (*) indicates a required field                                           |                                                          |                |   |

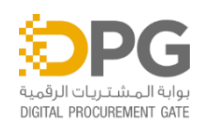

#### BIDDER EVENT RESPONSE SOURCING EVENT – SUBMIT RESPONSE

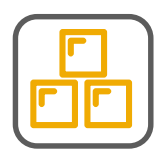

- Click 'Save draft' to save bidder response; bidders can return prior to the event closing to edit saved answers.
- 2. Click 'Update Totals' to calculate and validate extended prices.
- 3. Click 'Submit Entire Response' when bidder is ready to submit their bid.
- 4. Click 'Excel Import' to upload response using file.

| 2nd Envelope - Commercial Bid                                                                                                    | (Sectio      | n 9 of 9) 🕊 Prev. 📰 🗌 💝 |
|----------------------------------------------------------------------------------------------------|--------------|-------------------------|
| Name 1                                                                                                    |              | Quantity Price          |
| J.Z Fayiliciil iciilis                                                                                                    |              | Unspecified V           |
| 9.3 Please provide your ICV Score (Abu Dhabi Local Content program is sponsored by the Department of Economic Development of Abu Dhabi. For further information please visit https://idb.added.gov.ae/) |              |                         |
| 9.4 Please upload your ICV Certificate                                                                                                    |              | Attach a file           |
| 9.6 <b>Table ∨</b>                                                                                                    | More +       | 10 each AED             |
| 9.7 Chairs 🗸                                                                                                    | More +       | 30 each AED             |
| (*) indicates a required field                                                                                                    |              | 4                       |
| Submit Entire Response         Update Totals         Save draft                                                                                                    | Compose Mess | age Excel Import        |

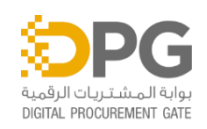

### **SOURCING EVENT – SUBMIT RESPONSE**

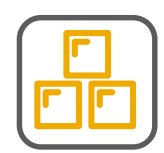

 Click 'Download Content' to download the event content in a excel file. And click 'Download Attachment' to download associated attachments in the event

- 2. Save file(s) to computer and begin working on bidder response in the Excel workbook.
- 3. Click "Choose File" to locate your file or drag and drop your file into the highlighted spot.
- Click "Upload" to upload your file. Your responses will now be entered into the Event Contents.

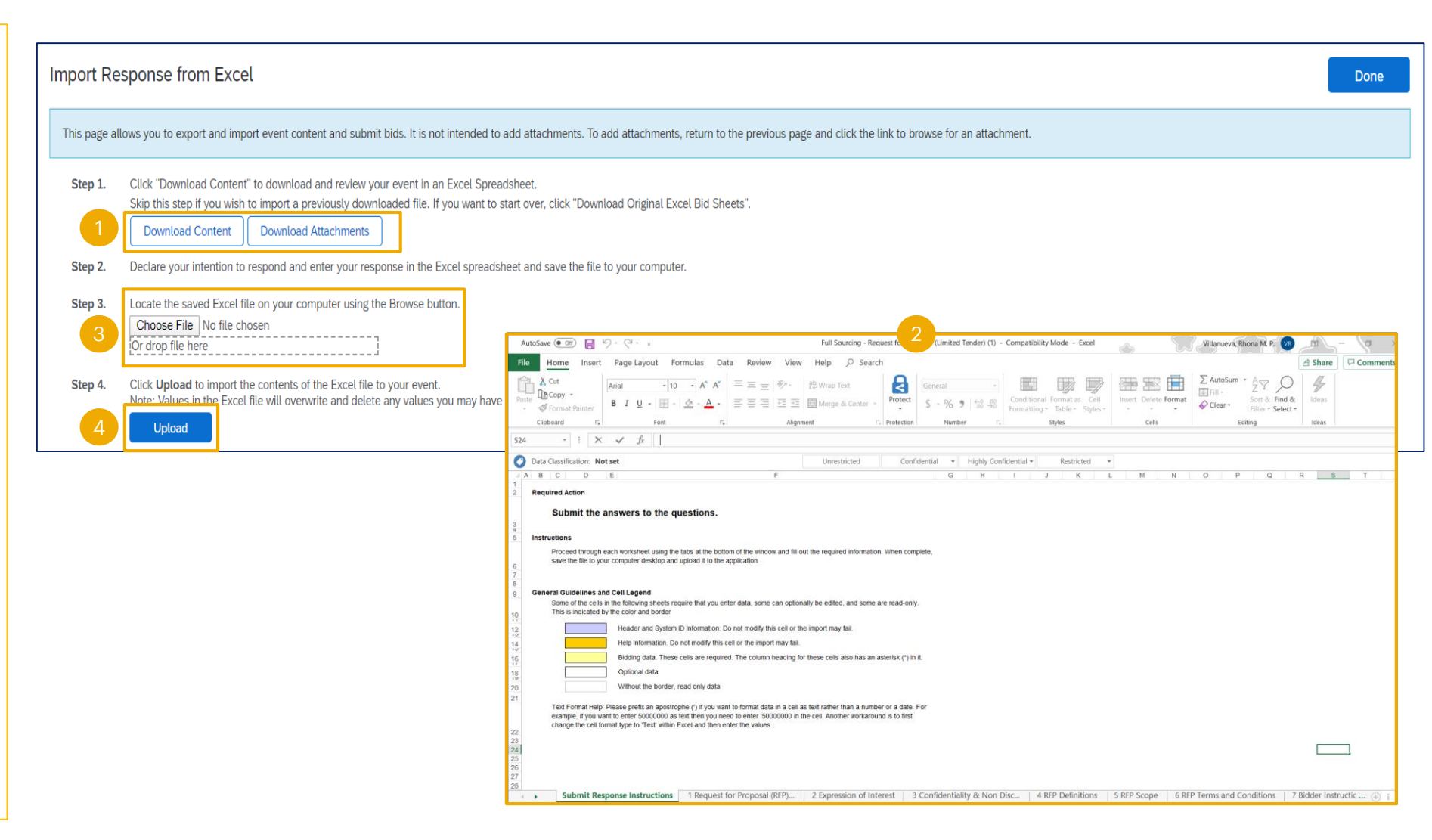

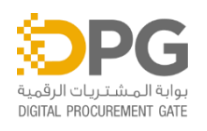

### **SOURCING EVENT – SUBMIT RESPONSE**

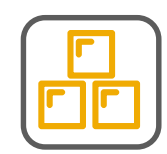

- 1. System will notify the bidder that the file upload was successful.
- 2. Once the bidder receives the successful upload notification, click on the Update Totals in the sourcing event to update the bid pricing.
- 3. Submit Entire Response can be done.
- 4. If bidder missed a mandatory question or it is incomplete, system will trigger a red error message at the top of the screen.

| ✓ Import<br>Your response h<br>Click the Submit<br>page.   | Successful<br>as been imported successfully.<br>Entire Response button, as soon as it appears on the<br>OK                                                                                                    | More +<br>More +                                                   | Attach a file * 10 each * 30 each | AED<br>AED                                                                         |
|------------------------------------------------------------|----------------------------------------------------------------------------------------------------|--------------------------------------------------------------------|-----------------------------------|------------------------------------------------------------------------------------|
| Submit Entire F                                            | Response Update Totals Save draft                                                                                                    | Compose Mess                                                       | sage E                            | xcel Import                                                                        |
| Ariba Source<br>Go back to Department of Govern<br>Console | There are 31 problems that require completion or correction in order to complet<br>Mouse over the red icons to learn more. Use the Next and Previous links to so<br>mer Doc154803482 - Full Sourcing - Request for Proposal | ete your request.<br>tep through the errors as needed.<br>(Limited | <pre>Previous   Next &gt;</pre>   | eema Nour ▼ Help Center<br>Pesktop File Sync<br>↓ Time remaining<br>1 day 21:16:00 |
| Event Messages<br>Response History                         | Your response to the prerequisites has been submitted.                                                                                                    |                                                                    |                                   |                                                                                    |
| Response Team<br>▼ Checklist                               | 1st Envelope - Technical Bid                                                                                                    | (5                                                                 | Section 8 of 9) 🥊 Prev.   N       | Next » 📰 🛛 😸                                                                       |

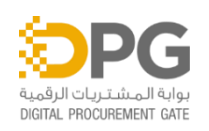

### **SOURCING EVENT – SUBMIT RESPONSE**

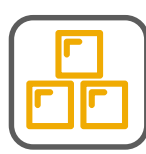

 Read the message, it will describe the exact question or line item number and the name of the question or line item.

- 2. Once completed with the answers. Bid can now be submitted.
- 3. Click OK to proceed with the response submission.

As a good practice, after the bid is submitted, please open the bid and check if the answers are visible. If the answers not visible, please inform the buyer immediately

DIGITAL PROCUREMENT GAT

| g There are 31 problems that require completion or corre<br>Mouse over the red icons to learn more. Use the <i>Next</i>                                                                                                    | ction in order to complete your request.<br>and <i>Previous</i> links to step through the errors as needed. | Previous   Next >                                                                                                    | Deema Nour ▼ Help Center         |
|----------------------------------------------------------------------------------------------------|----------------------------------------------------------------------------------------------------|----------------------------------------------------------------------------------------------------|----------------------------------|
| 🖻 Doc154803482 - Full Sourcing - Request                                                                                                    | for Proposal (Limited                                                                                       |                                                                                                    | Time remaining<br>1 day 21:05:29 |
| Your response to the prerequisites has been submitted.                                                                                                    |                                                                                                    |                                                                                                    |                                  |
| 1st Envelope - Technical Bid                                                                                                    |                                                                                                    | (Section 8 of 9) 🕊 Prev.                                                                                                    | Next »                           |
| Name 1         8.1.1 Have you submitted 'Bid Bond'?         8.1.2 Please upload the scanned copy of the 'Bid Bond'         8.2 Scope         8.2.1 Is your Proposal covering the entire Scope of the RFP?         8.3 Approach         8.3.1 Is your proposed Approach and Methodology inline with |                                                                                                    | You need to provide an<br>answer to Question<br>8.2.1, 'Is your Proposal<br>covering the entire<br>Scope of the RFP?'.<br>* Unspecified ~<br>Error |                                  |
| 8.3.2 Highlight the Leading practices covered in your propos<br>(*) indicates a required field<br>Submit Entire Response                                                                                                    | <ul> <li>Submit this response?</li> <li>Click OK to submit.</li> <li>OK Cancel</li> </ul>                   | nport                                                                                                    |                                  |

CONFIDENTIAL: DO NOT COPY OR FORWARD 28

### **SOURCING EVENT – REVISING RESPONSE**

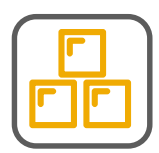

- 1. System notification appears for the submitted response.
- Bidder can revise a submitted response prior to the event closing. Click "Revise Response" on the event.
- 3. Then click "OK". The answers will be auto-filled with previously submitted response. Select the answers and revise as necessary, then click "Submit Entire Response" to submit revised response.

| Console                                             | 🖗 Doc154803482 - Full Sourcir               | ng - Request for Proposal (Limited                                                                           | D Time remaining<br>1 day 22:46:44 |
|-----------------------------------------------------|---------------------------------------------|----------------------------------------------------------------------------------------------------|------------------------------------|
| Event Messages<br>Response History<br>Response Team | ✓ Your response has been submitted. Thank y | you for participating in the event.                                                                          |                                    |
| ▼ Checklist                                         |                                             | 2 Revise Response                                                                                            |                                    |
| 1. Review Event Details                             | All Content                                 |                                                                                                    | =                                  |
| 2. Review and Accept                                | Name †                                      | Kevise Kesoopse                                                                                              | Quantity Price                     |
| i rerequisites                                      | 8.3.2 Highlight the Leading practices co    |                                                                                                    | <test only=""></test>              |
| 3. Select Lots                                      | 8.3.3 Do you comply with the Health/Sa      | Revise Response?                                                                                             | Yes                                |
| 4. Submit Response                                  | 8.3.4 Do you offer any Quality Assuranc     | You have already submitted a response for this event. Click OK if you would like to revise your<br>response. | Yes                                |
| 1                                                   | 8.3.5 Do you ensure resources and cap       | 3 OK Cancel                                                                                                  | Yes                                |
| <ul> <li>Event Contents</li> </ul>                  | ▼ 8.4 Quality                               |                                                                                                    |                                    |
|                                                     | 8.4.1 Can you meet all the RFP requirem     | ents?                                                                                                    | Completely                         |
| All Content                                         | 8.4.2 Are there any specific deviations fro | om the RFP requirements?                                                                                     | Yes                                |
| 1 Request for<br>Proposal                           | 8.4.3 Does your proposal provide Proof-     | of-concept/Sample?                                                                                           | Yes                                |
|                                                     | 8.4.4 Do you have certifications that are   | relevant to your proposal?                                                                                   | Yes                                |
| 2 Expression of<br>Interest                         | ▼ 8.5 Timeline                              |                                                                                                    |                                    |

✓ If the event closes before a revised response has been submitted, the last submitted response will be submitted for evaluation.

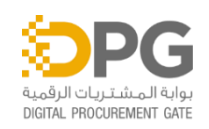

#### BIDDER EVENT RESPONSE SOURCING EVENT - BIDDER COMMUNICATION

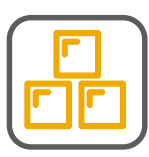

All business queries regarding an active event must be submitted through SAP Ariba.

- 1. To submit a question, click Event Messages in the Sourcing Event.
- 2. Event history and logs can be seen in this page.
- 3. To send new message, click Compose Message.

| Event Details                       | RFP D         | 0oc154803482           | - Full Sourcing - Request for I            | Proposal (Limited.          | ••                      | Time remaining<br>17:39:38                                       |
|-------------------------------------|---------------|------------------------|--------------------------------------------|-----------------------------|-------------------------|------------------------------------------------------------------|
| Event Messages                      |               | Download Content       | Review Prerequisites                       | Select Lots                 | Print Event Informat    | tion Download Bid Change Report                                  |
| Jownload Tutorials<br>Response Team | Reque         | st for Proposal (F     | RFP) Overview                              |                             |                         | (Section 1 of 9) Next »                                          |
|                                     | Name 1        |                        |                                            |                             |                         |                                                                  |
| Checklist                           | ▼ 1           | Request for Proposal   | (RFP) Overview                             |                             |                         |                                                                  |
| 1. Review Event Details             | 1             | .1 Abu Dhabi Governn   | nent Entity                                |                             |                         | 241 Statistic Centre Abu Dhabi                                   |
| 2 Peview and Accept                 | 1             | 2 Brief overview of th | e RFP (which includes the background and p | urpose/objective of the RFP | )                       | conduct RFP for SCAD Furniture                                   |
| Prerequisites                       |               |                        |                                            |                             |                         | Next Section: Expression of Interest                             |
| Messages                            |               |                        |                                            |                             |                         | <b></b>   ×                                                      |
| ld Re                               | ply Sent      | Sent Date ↓            | From                                       | Contact Name                | То                      | Subject                                                          |
| MSG4037314 No                       | •             | 03/08/2020 02:09 PM    | Department of Government Support - TE      | Sourcing Lead_UAT User9     | Yasmin Ismail           | Responses submitted for the event: Full Sourcing - Request for   |
| MSG4037216 No                       | t Applicable  | 03/08/2020 02:09 PM    | UAT SUPPLIER 102                           | Yasmin Ismail               | Sourcing Lead_UAT User9 | Response (ID=ID169544922) in event Full Sourcing - Request for   |
| MSG4037312 No                       | •             | 03/08/2020 02:09 PM    | Department of Government Support - TEST    | Sourcing Lead_UAT User9     | Yasmin Ismail           | Responses submitted for the event: Full Sourcing - Request for   |
| MSG4037215 No                       | ot Applicable | 03/08/2020 02:09 PM    | UAT SUPPLIER 102                           | Yasmin Ismail               | Sourcing Lead_UAT User9 | Response (ID=ID169544921) in event Full Sourcing - Request for   |
| MSG4037308 No                       | t Applicable  | 03/08/2020 02:08 PM    | UAT SUPPLIER 102                           | Yasmin Ismail               | Sourcing Lead_UAT User9 | All access prerequisites have been answered and accepted and     |
| MSG4037307 No                       | t Applicable  | 03/08/2020 02:08 PM    | UAT SUPPLIER 102                           | Yasmin Ismail               | Sourcing Lead_UAT User9 | UAT SUPPLIER 102 (Yasmin Ismail) has accepted prerequisite 2.    |
| MSG4037211 No                       | ot Applicable | 03/08/2020 02:08 PM    | UAT SUPPLIER 102                           | Yasmin Ismail               | Sourcing Lead_UAT User9 | Response (ID=ID169544920) in event Full Sourcing - Request for   |
| MSG4037299 No                       |               | 03/08/2020 02:06 PM    | Department of Government Support - TEST    | Sourcing Lead_UAT User9     | Yasmin Ismail           | Responses submitted for the event: Full Sourcing - Request for F |
| MSG4037209 No                       | ot Applicable | 03/08/2020 02:06 PM    | UAT SUPPLIER 102                           | Yasmin Ismail               | Sourcing Lead_UAT User9 | Response (ID=ID169544919) in event Full Sourcing - Request for   |
| MSG4037298 No                       | ot Applicable | 03/08/2020 02:05 PM    | UAT SUPPLIER 102                           | Yasmin Ismail               | Sourcing Lead_UAT User9 | UAT SUPPLIER 102 (Yasmin Ismail) has accepted prerequisite 3.    |
| MSG4037208 No                       | t Applicable  | 03/08/2020 02:05 PM    | UAT SUPPLIER 102                           | Yasmin Ismail               | Sourcing Lead_UAT User9 | Response (ID=ID169544917) in event Full Sourcing - Request for   |
| View                                | Rep 3         | Compose Mes            | sage Download all attachments              |                             |                         |                                                                  |

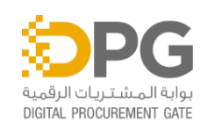

#### BIDDER EVENT RESPONSE SOURCING EVENT - BIDDER COMMUNICATION

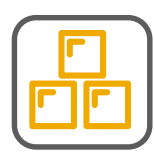

- 1. Compose New Message page is displayed.
- 2. Input the message on the message box.
- 3. Once done, click Send.
- Another way to do the communication is through the Compose Message.
  Then repeat step 1, 2 and 3 to complete.

| pose New Message                |                                    |                                  |     |   |  | Send | Cancel |
|---------------------------------|------------------------------------|----------------------------------|-----|---|--|------|--------|
| From:                           | UAT SUPPLIER 102 (Yasmin Ismail)   |                                  |     |   |  | 3    |        |
| To:                             | Project Team                       |                                  |     |   |  |      |        |
| Subject:                        | Doc154803482 - Full Sourcing - Rec | uest for Proposal (Limited Tende | er) |   |  |      |        |
| Attachments:                    | Attach a file                      |                                  |     |   |  |      |        |
|                                 |                                    |                                  |     |   |  |      |        |
| B I U E E - size                | — 💌 — font — 💌 🗚                   | Dr. 0                            |     | 1 |  |      |        |
| B I ∐ ¦⊟ !⊟ — size              | — 🗾 — font — 🗾 🔺                   | <u>\$</u> 2 @                    |     |   |  |      |        |
| B I U }≡ :≡ -size               | — 🗾 — font — 💻 🗛                   | <u>2</u> , 0                     |     |   |  |      |        |
| B / U }Ξ ⋮Ξ — size              | — 💌 — font — 💌 🛆                   | ž 0                              |     |   |  |      |        |
| B I <u>U</u> }≡ ;≡ −size        | — 🖭   — font — 💌 🔊                 | 20                               |     |   |  |      |        |
| B <i>I</i> <u>U</u>  Ξ :Ξ −size | — 🖭   — font — 💌 🕰                 | 2 0                              |     |   |  |      |        |
| B <i>I</i> <u>U</u>  Ξ :Ξ −size | — 🖭   — font — 💌 🕰                 | 2                                |     |   |  |      |        |
| B <i>I</i> <u>U</u>  Ξ :Ξ −size | _ 🖭   -font - 💌 🗚                  | 2                                |     |   |  |      |        |
| B I U = = -size                 | — 💌 — font — 💌 🗚                   | 2                                |     |   |  |      |        |
| B I U E E -size                 | — 💌 — font — 💌 🔺                   | 2                                |     |   |  |      |        |
| B I U E E -size                 | _ 💌 - font - 💌 🔺                   | 2                                |     |   |  |      |        |
| B I U E E - size                | _ 💌 -font - 💌 🔺                    | 2                                |     |   |  |      |        |

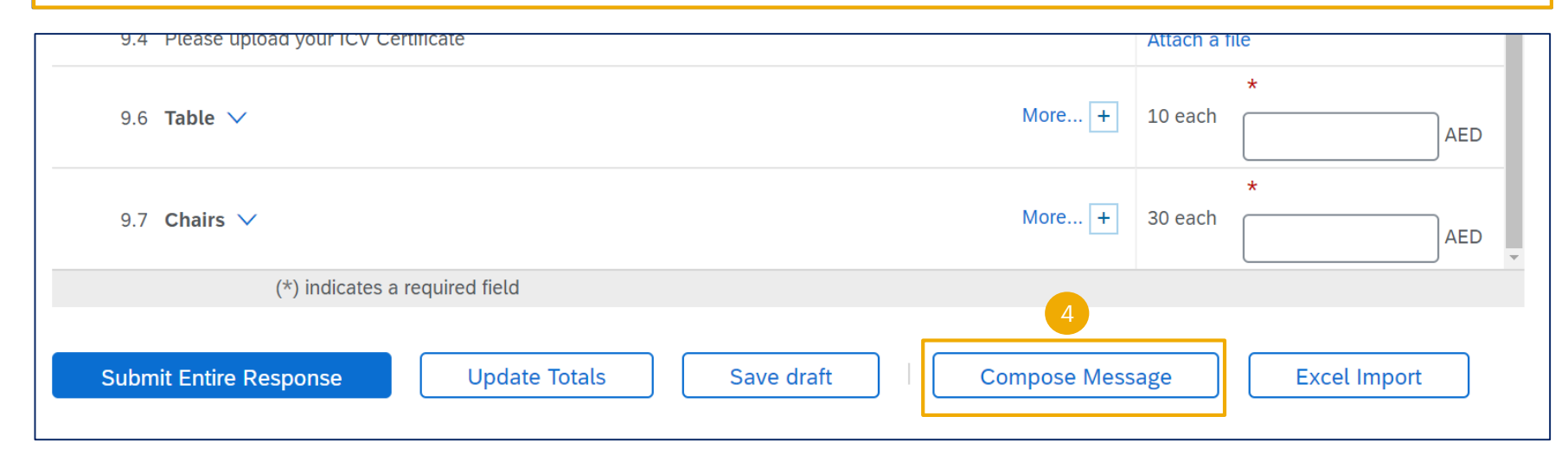

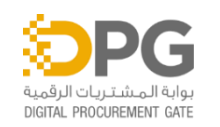

#### **BIDDER EVENT RESPONSE MODIFIED SOURCING EVENT**

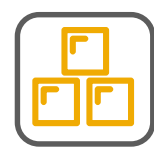

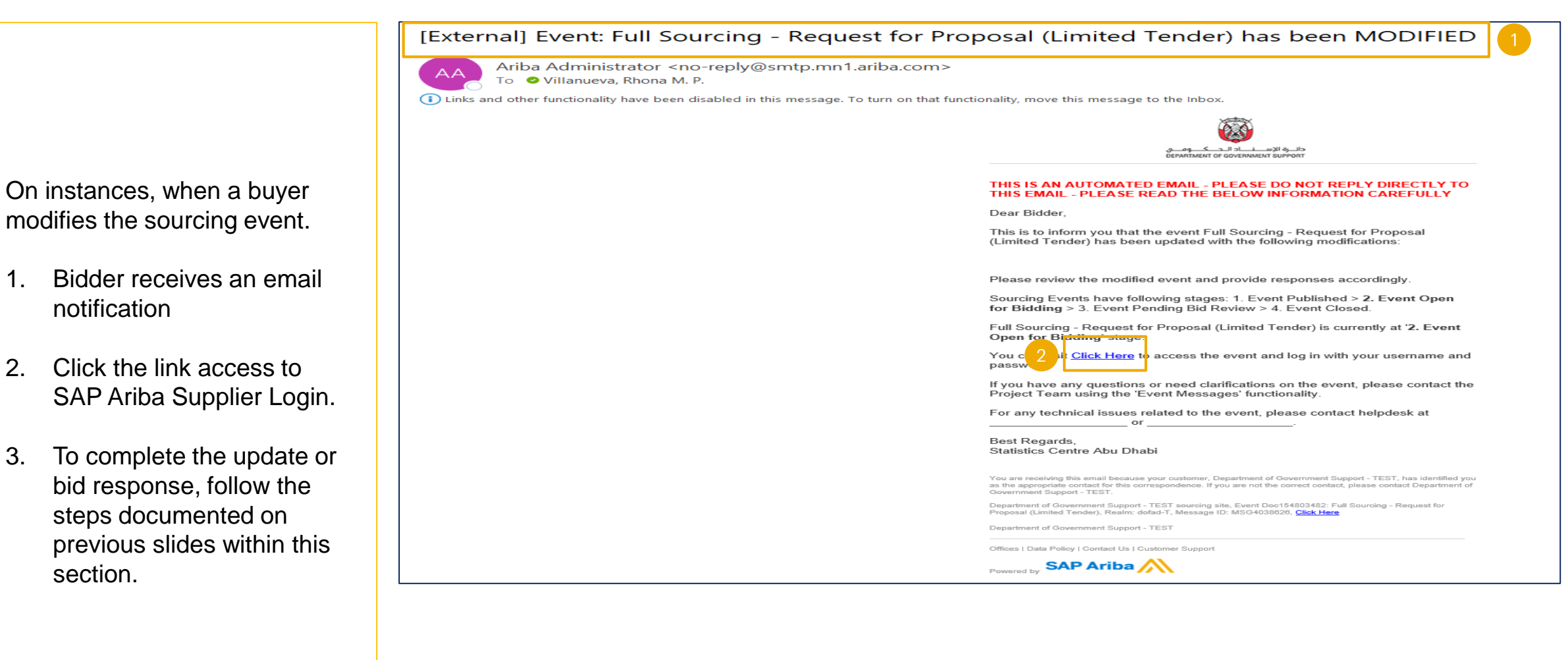

DIGITAL PROCUREMENT GATE

1.

2.

3.

### **SOURCING EVENT – REVERSE AUCTION**

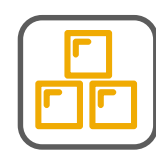

When participating in a reverse auction, please note the below points -

- Take note of the Time Remaining to the closing of the event. Bidder must submit their response prior to event closing.
- 2. Click Review Prerequisites.
- 3. Review and accept the prerequisites.
- 4. Click OK.

| Event Details                                         |                                       | Doc154988917 - Sourcing Event- Reverse Auction 03112020-001                                                                                                    | 9 Time remaining in open bidding<br>2 days 23:56:10 |  |  |  |
|-------------------------------------------------------|---------------------------------------|----------------------------------------------------------------------------------------------------|-----------------------------------------------------|--|--|--|
| Event Messages<br>Download Tutorials<br>Response Team |                                       | Review and respond to the prerequisites. Prerequisite questions must be answered before you can view event content or participate in the event. Some prerequisites may require the owner of the event to review and accept your responses before you can continue with the event. If you decline the term 2 the prerequisites, you cannot view the event content or participate in this event. Download Content Review Prerequisites Decline to Respond Print Event Information |                                                     |  |  |  |
| 1. Review Event Details All Content                   |                                       | All Content                                                                                                    | ■ >                                                 |  |  |  |
| 2                                                     | Review and Accept                     | Name 1     Price     Quantity       ADERP - Item Number:     PPR-8020                                                                                                    |                                                     |  |  |  |
| 3                                                     | Prerequisites                         | Doc154988917 - Sourcing Event- Reverse Auction 03112020-001                                                                                                    |                                                     |  |  |  |
| 4                                                     | ▼ Checklist                           | To continue with this event, complete the prerequisites below. Some of the prerequisites might be access gate questions that you must answer before you can see the event information. Other pre-<br>serve as a participation gate that restricts you from submitting your response unless you have responded to them.                                                                                                    | pox                                                 |  |  |  |
| ▼ Ev                                                  | 1. Review Event Deta                  | ils                                                                                                    |                                                     |  |  |  |
|                                                       | 2. Review and Accept<br>Prerequisites | Prerequisites                                                                                                    |                                                     |  |  |  |
|                                                       | 3. Select Lots                        | Name 1                                                                                                    |                                                     |  |  |  |
|                                                       | 4. Submit Bids                        | ▼ 2 Expression of Interest                                                                                                    |                                                     |  |  |  |
|                                                       |                                       | 2.1 Are you willing to participate in this event?                                                                                                    | *<br>Unspecified √                                  |  |  |  |
|                                                       |                                       | 4 Confidentiality & Non Disclosure                                                                                                    |                                                     |  |  |  |
|                                                       |                                       | 4.1 The content of this Auction is to be treated as confidential.                                                                                                    | *                                                   |  |  |  |
|                                                       |                                       | Please confirm that you have agreed on our Non-Disclosure Agreement (NDA) by selecting "Yes" as your response to this question. Select "No" if you do not agree, this will exclude you from further accessing this Auction. 🔋 📓 References 🗸                                                                                                    | Unspecified V                                       |  |  |  |
|                                                       |                                       | 8 Specific Terms and Conditions                                                                                                    |                                                     |  |  |  |
|                                                       |                                       | (*) indicates a required field                                                                                                    |                                                     |  |  |  |
|                                                       |                                       | 4 ок                                                                                                    | Cancel                                              |  |  |  |

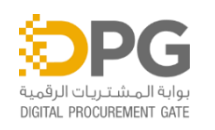

### **SOURCING EVENT – REVERSE AUCTION**

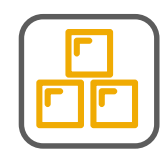

- 5. Select the lots.
- In case bidder does not select a lot for bidding, reason for not bidding a lot must be provided from the dropdown list.
- 7. Once completed selecting lots, click Confirm Selected Lots.
- Answers marked with an asterisk (\*) are mandatory. Bidder will not be able to submit bid if they do not complete these answers.

| Select Lots                                                                           | Doc154988917 - Sourcing Event- Reverse Auction 03112020-001                                                                                                    |                                                                                                    | Cance           |
|---------------------------------------------------------------------------------------|----------------------------------------------------------------------------------------------------|----------------------------------------------------------------------------------------------------|-----------------|
| 7 Checklist                                                                           | Choose the lots in which you will participate. You can cancel your intention to participate in a lot until you s                                                                          | submit a response for that lot; once you submit a response you canno                                                                                                    | ot withdraw it. |
| <ol> <li>Review Event Details</li> <li>Review and Accept<br/>Prerequisites</li> </ol> | Select Lots Select Using Excel                                                                                                    |                                                                                                    |                 |
|                                                                                       | Lots Available for Bidding                                                                                                    |                                                                                                    |                 |
| 3. Select Lots                                                                        | Name                                                                                                    | Reason for not bidding                                                                                                    | St              |
| 4. Submit Bids 5                                                                      | 12 Photocopy Premium Paper A3, 80GSM, 500 Sheets/Ream, White V                                                                                                    | (no value)                                                                                                    | Oţ              |
| Jem Faizan (UatSupplier101@<br>© 1996–2019 Ariba, Inc. All rights r                   | 13 Photocopy Premium Paper A4, 80GSM, 500 Sheets/Ream, White V<br>Confirm Selected Lots 7<br>dgs.gov.ae) last visited 11 Mar 2020 1:58:24 AM UAT SUPPLIER 101 AN01439931729-T<br>eserved. | (no value)<br>We don't carry a compatible part/material<br>We don't supply at the requested quantity<br>Discontinued Item<br>We are currently at full capacity<br>Missing information / not enough information provided<br>Other | Ol<br>Canc      |
| Specific Terms and (                                                                  | Conditions                                                                                                    | ora mad mady diatement occar                                                                                                    |                 |
| 8.1 Specific Terms and                                                                | I Conditions of the Auction                                                                                                    |                                                                                                    |                 |
| 9 Have you submitted 'B                                                               | id Bond'?                                                                                                    | * Unspecified ~                                                                                                    |                 |
| 12 Photocopy Premium                                                                  | n Paper A3, 80GSM, 500 Sheets/Ream, White ∨                                                                                                    | More +                                                                                                    | AED 500 bo      |
| 13 Photocopy Premium                                                                  | n Paper A4, 80GSM, 500 Sheets/Ream, White $ \bigvee$                                                                                                    | More +                                                                                                    | AED 100 bo      |
|                                                                                       |                                                                                                    |                                                                                                    |                 |

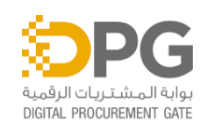

### **SOURCING EVENT – REVERSE AUCTION**

|                    | Response ream                                                  | Name †                                                                                                    | Rank Price Quantity            |
|--------------------|----------------------------------------------------------------|----------------------------------------------------------------------------------------------------|--------------------------------|
|                    | <ul> <li>Checklist</li> <li>1. Review Event Details</li> </ul> | 12 Photocopy Premium Paper A3, 80GSM, 500 Sheets/Ream, White V                                              | * 9<br>AED 500 box *           |
|                    | 2. Review and Accept                                           | ADERP - Item Number:                                                                                        | PPR-8020                       |
|                    | Prerequisites                                                  | Requested Delivery Date:                                                                                    | Tue, 7 Apr, 2020               |
|                    | 3. Select Lots                                                 |                                                                                                    | Street:                        |
| 0 Didden meetidee  | 4. Submit Bids                                                 |                                                                                                    | City:                          |
| 9. Blader provides |                                                                |                                                                                                    |                                |
| their offered      | ▼ Event Contents                                               | Ship To:                                                                                                    | State/Province/Region:         |
| price for the      | All Content                                                    |                                                                                                    | Postal Code:                   |
| specific line      | 1 Auction Overview                                             |                                                                                                    | Country: (no value)            |
| item.              | 2 Expression of                                                |                                                                                                    | 9                              |
| 10. Once           | 3 Bidder Instructions                                          | 13 Photocopy Premium Paper A4, 80GSM, 500 Sheets/Ream, White V                                              | AED 100 box                    |
| completed,         | 4 Confidentiality &                                            | ADERP - Item Number:                                                                                        | PPR-9020                       |
| click Submit       | 10.1                                                           | Requested Delivery Date:                                                                                    | Tue, 7 Apr, 2020               |
| Entire             | 5 Definitions                                                  |                                                                                                    | Street:                        |
| Response           | 6 Event Details                                                |                                                                                                    |                                |
| Response.          | 7 General Terms and                                            |                                                                                                    | City:                          |
|                    | ́Со                                                            | Ship To:                                                                                                    | State/Province/Region:         |
|                    | 8 Specific Terms and<br>C                                      |                                                                                                    | Postal Code:                   |
|                    |                                                                |                                                                                                    | Country (                      |
|                    | ▼ Choose Lot                                                   | Decrement selected items by value V Apply                                                                   | (*) indicates a required field |
|                    | View all lots                                                  |                                                                                                    |                                |
|                    | 12 Photocopy 10                                                | Submit Entire Response         Update Totals         Save draft         Compose Message         Excel Impor | rt                             |

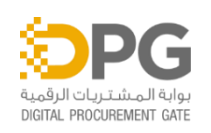

CONFIDENTIAL: DO NOT COPY OR FORWARD 35

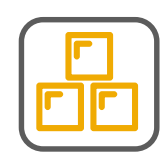

## ENDIX SECTIO

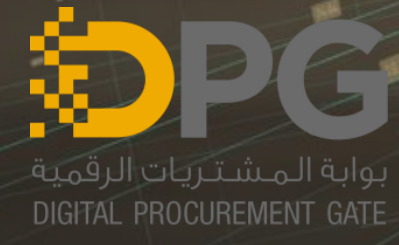

1596

#### APPENDIX SECTION SUPPLIER REGISTRATION

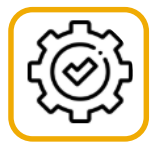

Refer to the below guide for the Supplier Registration Guide available on Al Maqta'a Portal. URL: https://almaqtaa.gov.ae/web/dgs-site/becoming-a-registered-supplier

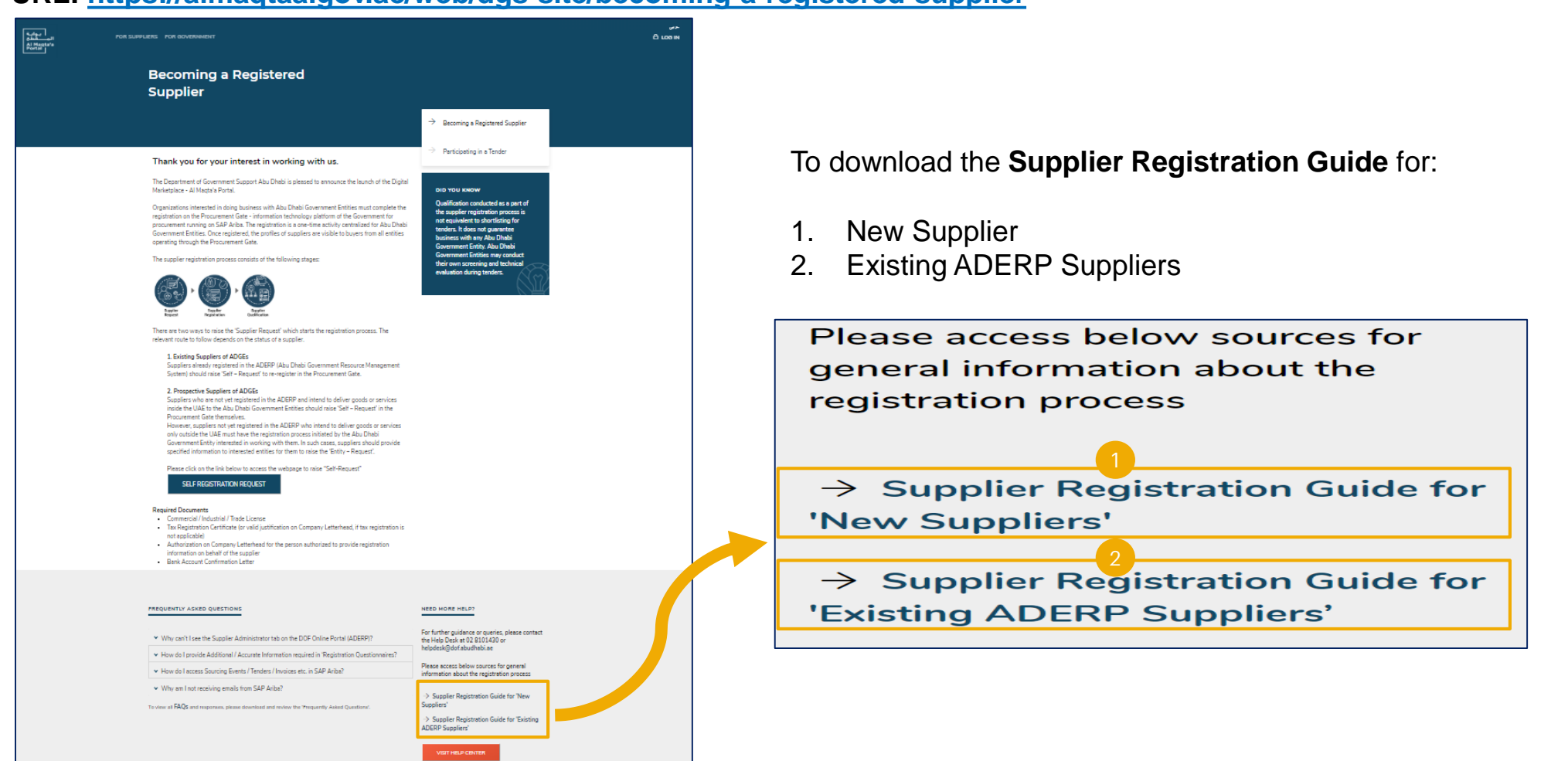

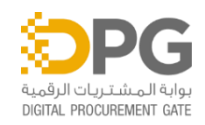

#### APPENDIX SECTION TIMEZONE UPDATE

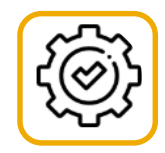

#### SAP Ariba 🎊

Below are the steps to update the Timezone in Ariba Network account.

- 1. Login to the network using the valid user name and password.
- 2. Click Login.
- 3. User will be directed to the home page. Click the user name initial.
- 4. Choose My Account

| Supplier Login                                                      |                           |  |  |  |  |  |  |
|---------------------------------------------------------------------|---------------------------|--|--|--|--|--|--|
| User Name                                                           |                           |  |  |  |  |  |  |
| Password                                                            |                           |  |  |  |  |  |  |
| Login 2<br>Having trouble logging in?                               |                           |  |  |  |  |  |  |
| Ariba Network - Standard Account Upgrade TEST MODE                  | \$\$ @ JF 3               |  |  |  |  |  |  |
| Home Catalogs                                                       |                           |  |  |  |  |  |  |
|                                                                     | UatSupplier101@dgs.gov.ae |  |  |  |  |  |  |
| Orders, Invoices and Payments All Customers  Last 14 days  Now Ched | My Account 4              |  |  |  |  |  |  |
| O<br>Pinned Documents More                                          | Link User IDs             |  |  |  |  |  |  |
| Document # Document Type Customer Status Amount                     | Contact Administrator     |  |  |  |  |  |  |
| No items Tasks                                                      | Logout                    |  |  |  |  |  |  |

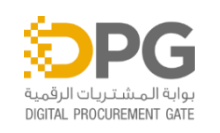

#### APPENDIX SECTION TIMEZONE UPDATE

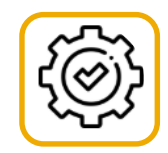

- 5. Go to Preferences section.
- 6. Click the dropdown on the Preferred Timezone field.
- 7. Choose the Preferred Timezone on the list.
- 8. Click Save.

| My Account                                                                                                    |                       |                                                     | Select               | 8 Save |   |
|----------------------------------------------------------------------------------------------------|-----------------------|-----------------------------------------------------|----------------------|--------|---|
|                                                                                                    |                       |                                                     | ACT                  |        | _ |
| Account Settings                                                                                                    |                       |                                                     | AET                  |        |   |
| Account Settings  * Indicates a required field  Account Information  Username: * UatSupplier101@dgs.gov.ac  Change Password  Email Address: * rhona.m.p.villanueva@accent  First Name: * Jem  Middle Name: Last Name: * Faizan  Personal Information Change Log Business Role: Accounts Receivables ✓  Preferences |                       | Africa/Abidjan                                      |                      |        |   |
| ·                                                                                                    |                       |                                                     | Africa/Accra         |        |   |
| Account Information                                                                                                    |                       |                                                     | Africa/Addis_Ababa   |        |   |
| Account information                                                                                                    |                       |                                                     | Africa/Algiers       |        |   |
|                                                                                                    | Username: *           | UatSupplier101@dgs.gov.ae                           | Africa/Asmara        |        |   |
|                                                                                                    |                       | Change Password                                     | Africa/Asmera        |        |   |
|                                                                                                    | Email Address: *      | rhona.m.p.villanueva@accent                         | Africa/Bamako        |        |   |
|                                                                                                    |                       | · · ·                                               | Africa/Bangui        |        |   |
|                                                                                                    | First Name: *         | Jem                                                 | , Africa/Banjul      |        |   |
|                                                                                                    | Middle Name:          |                                                     | Africa/Bissau        |        |   |
|                                                                                                    |                       |                                                     | Africa/Blantyre      |        |   |
|                                                                                                    | Last Name: *          | Faizan                                              | Africa/Brazzaville   |        |   |
|                                                                                                    | Business Role:        |                                                     | 7 Africa/Bujumbura   |        |   |
| Preferences 5                                                                                                    |                       |                                                     | Africa/Cairo         |        |   |
|                                                                                                    |                       |                                                     | Africa/Casablanca    |        |   |
|                                                                                                    | Preferred Language:   | English v                                           | Africa/Ceuta         |        |   |
|                                                                                                    | Preferred Timezone: * | Asia/Dubai                                          | Africa/Conakry       |        |   |
|                                                                                                    | Default Currency #    |                                                     | Africa/Dakar         |        |   |
|                                                                                                    | Default Currency: *   | Allow Me to Save Filter Preferences in the Inhov/Or | Arrica/Dar_es_Salaam |        |   |
|                                                                                                    |                       | Augur Me to Save Filler Freierences in the INDOX/OL | Africa/Djibouti      |        |   |
| Contact Information                                                                                                    |                       |                                                     | Arrica/Douala        |        |   |
|                                                                                                    |                       | Country Area Number Extension                       | Amca/Et_Aaiun        |        |   |
|                                                                                                    | Phone:*               | AFG 93 🗸 2312 123124123                             | Amca/Freetown        |        |   |
|                                                                                                    |                       |                                                     | Airica/Gaborone      |        |   |

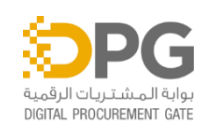